## How to modify/invalidate an annual maintenance plan item

Users can log in to the website of OLSaaS, and operate in "Maintenance  $\rightarrow$  Maintenance Management  $\rightarrow$  Maintenance Plan of Year" interface according to the following steps 1-5:

| 6     | <b>互海科</b><br>OCEAN LINK |                            | ¢                                                  | 扬州                                                   | 高银科                                             | 技                                                                                       |                                                                      |                                                   |                                                               |                                                                                  |                                                              | Da                                                                                 | ashboa                                      | rd (5841                                               | Vess                                                       | sel Monit                                            | tor                                         | Find                                  | Help         |
|-------|--------------------------|----------------------------|----------------------------------------------------|------------------------------------------------------|-------------------------------------------------|-----------------------------------------------------------------------------------------|----------------------------------------------------------------------|---------------------------------------------------|---------------------------------------------------------------|----------------------------------------------------------------------------------|--------------------------------------------------------------|------------------------------------------------------------------------------------|---------------------------------------------|--------------------------------------------------------|------------------------------------------------------------|------------------------------------------------------|---------------------------------------------|---------------------------------------|--------------|
| Ma    | anagement                | t                          |                                                    | М                                                    | laintena                                        | ance Plan of Y                                                                          | Year                                                                 | Mainte                                            | enance Pl                                                     | an of Montl                                                                      | n M                                                          | laintenance                                                                        | e Period                                    | Ma                                                     | intenance                                                  | Status                                               |                                             |                                       |              |
| Тм    | aintenano<br>Maintena    | ce )<br>ince >             |                                                    | 管理                                                   | 年度保                                             | 苏计划 🔶                                                                                   | _                                                                    | - 2.C                                             | lick "I                                                       | Manage                                                                           | e Ann                                                        | iual Ma                                                                            | inte                                        | nance                                                  | Plan"                                                      |                                                      |                                             |                                       |              |
|       | Maint<br>Plan (          | tenance<br>of Year         | <b> </b> →1                                        | Ma<br>.Clic<br>4.1.1                                 | <sup>int</sup><br>ck in                         | Equipmer<br>turn to<br>深井泵                                                              | Maintena<br>enter<br>Normal                                          | anc<br>the                                        | Maintena<br>Main<br>试运转液历                                     | nce Item<br><b>tenance</b><br>油泵及系统                                              | Maint<br>Plan<br>1、全印<br>观。油                                 | tenance Demi<br><b>of Yea</b><br>自检查波压油<br>管是否漏油。                                  | an D<br>ar int<br><sup>保外 D</sup>           | ept. <del>•</del><br>erface<br>eck Dept.               | P.I.C. ▼<br>大副                                             | Mair<br>2Mc<br>Day                                   | ntena<br>onth±16                            | Last (                                |              |
|       | Mainte<br>of Mon         | nance Plan<br>ìth          |                                                    | 4.1.2                                                | 2                                               | 深井泵                                                                                     | Normal                                                               |                                                   | 卸货后检查                                                         | Lo                                                                               | 1、压约记录泄                                                      | 宿空气吹扫查<br>漏量及种类(                                                                   | 漏并<br>液 D                                   | eck Dept.                                              | 大副                                                         | 1Mc<br>Day                                           | onth±16                                     |                                       |              |
| ) 切换  | 2                        |                            |                                                    |                                                      |                                                 |                                                                                         |                                                                      | W                                                 | orlanan                                                       |                                                                                  | Voccol N                                                     | lonitor 5                                                                          | ind H                                       | lelp                                                   |                                                            | Switch                                               | hing Syst                                   | em <del>▼</del> Se                    | lf Mana      |
| ÷     | Manage Ai                | nnual Maii<br>Click "      | ntenano<br>Add "                                   | e Plan<br>the                                        | en sele                                         | ect "Vessel                                                                             | Dept "                                                               |                                                   | Vesse                                                         | *                                                                                | uu                                                           |                                                                                    |                                             |                                                        |                                                            |                                                      |                                             |                                       |              |
| + /   | Add                      | click "(                   | Confir                                             | m"                                                   |                                                 |                                                                                         | 、 Dopt.                                                              | ;                                                 | Plea                                                          | se Select                                                                        |                                                              | •                                                                                  |                                             |                                                        |                                                            |                                                      |                                             |                                       |              |
| No.   |                          | Maintenanc                 | e Year                                             |                                                      | Vessel                                          | Name 👻                                                                                  | Dept.                                                                | •                                                 | Dept.<br>Plea                                                 | *<br>se Select                                                                   |                                                              | ٠                                                                                  | pe                                          | S                                                      | Submission T                                               | ime                                                  | Stat                                        | us 👻                                  |              |
| 1     |                          | 2023                       |                                                    |                                                      | LINK O                                          | ICEAN 14                                                                                | Deck I                                                               | Dept.                                             |                                                               |                                                                                  |                                                              |                                                                                    | 3                                           | 2                                                      | 2023-02-06                                                 |                                                      | uno                                         | ommitted                              |              |
| 2     | ÷                        | 2023                       |                                                    |                                                      | LINK O                                          | ICEAN 14                                                                                | Engin                                                                | e Dept.                                           |                                                               |                                                                                  | Confirm                                                      | Cancel                                                                             | e                                           | 2                                                      | 2023-02-06                                                 |                                                      | uno                                         | ommitted                              |              |
| 112   | 2号空压机                    | Normal                     | 第三)                                                | 方热个发热                                                | 外国人                                             | 去人个人                                                                                    | Engine Dept.                                                         | 轮机长<br>LINK OCE                                   | Irregular()<br>试一下不知<br>用)<br>AN 1-Engine D                   | 8 2022-12-01<br>E 2023Update №                                                   | 1 Day Accept                                                 | ed                                                                                 |                                             |                                                        |                                                            |                                                      |                                             |                                       |              |
| + Add | Data Initiali            | ization Sel                | lect Maintena                                      | ince Plan                                            |                                                 |                                                                                         |                                                                      |                                                   |                                                               |                                                                                  |                                                              |                                                                                    |                                             |                                                        |                                                            | 1                                                    | 全部失效                                        | 全部恢复                                  | Rese         |
| Maint | Update typ               | Eqpt Nar<br>总用泵            | Mainten                                            | an 修改<br>nt                                          | 改内容                                             | Maintenance Item                                                                        | Maintenar                                                            | nce Request                                       | P.I.C. ¥                                                      | Maintena Jan<br>1Month±1                                                         |                                                              | Feb M                                                                              | tar<br>Day                                  | Apr<br>1 Day                                           | May<br>1 Day                                               | Jun<br>1 Dey                                         | 1                                           | 失效本<br>View   Edit                    | 页<br>Invalid |
|       | normal                   | 启动空气                       | Normal                                             |                                                      |                                                 | 12                                                                                      |                                                                      |                                                   | 12                                                            | 1Month±0<br>Day                                                                  |                                                              | 1                                                                                  | 3 Day                                       | 13 Day                                                 | 13 Day                                                     | 13 Day                                               | -                                           | View   Edit                           | Invalid      |
| .1    | normal                   | 主机                         | Normal                                             |                                                      |                                                 | 缸头附件                                                                                    | 气间间隙<br>臂跗件检                                                         | 检查调整,指<br>直                                       | 大管轮                                                           | 3Month±16<br>Day                                                                 |                                                              | 15 Day                                                                             |                                             | _                                                      | 15 Day                                                     |                                                      |                                             | View   Edit                           | Invalid      |
|       |                          | 5. T<br>Not<br>Afte<br>mai | he mair<br>e: ① Af<br>② Cli<br>er the "I<br>ntenan | ntenan<br>iter edi<br>ck "Inv<br>Edit" ar<br>ce item | iting a n<br>valid" an<br>nd "Inva<br>n will be | selected in st<br>naintenance it<br>nd fill in the fa<br>alid" operation<br>approved by | tep 4 will a<br>tem, the m<br>ilure reasc<br>ns are com<br>the shore | ppear i<br>nodifica<br>n. The<br>pleted,<br>based | n this inte<br>tion type<br>page will<br>you need<br>personne | rface. You ca<br>will change to<br>prompt that<br>to click "Sau<br>. After the a | o "Modif<br>o "Modif<br>the failur<br>re & Sub<br>oproval, t | edit, invalida<br>fied". If it is<br>re is success<br>mit" at the I<br>the mainten | not mod<br>ful, and<br>pottom o<br>ance ite | lified, it wi<br>the modif<br>of right an<br>m will be | II remain ii<br>îication typ<br>d select th<br>modified/ii | n "Normal<br>be will cha<br>ne approva<br>nvalidatec | l" statu:<br>nge to<br>al proce<br>d succe: | s;<br>"Invalid<br>ss, the<br>ssfully. | зт.          |
|       |                          |                            |                                                    |                                                      |                                                 |                                                                                         |                                                                      |                                                   |                                                               |                                                                                  |                                                              |                                                                                    |                                             |                                                        | _                                                          | _                                                    | Save                                        | ubmit Approva                         | Cant         |
|       |                          |                            |                                                    |                                                      |                                                 |                                                                                         |                                                                      |                                                   |                                                               |                                                                                  |                                                              |                                                                                    |                                             |                                                        |                                                            |                                                      |                                             |                                       |              |

| Vessel: 长胜号                                       |                                                                                 |                                                                              | Equipment No.: DO-0104-140-001      |                                                                      |                                                                                                    | Equipment Name: 深井泵 🕝 Renew                                                                                                 |                              |                        | Equipment Type: |                |                                   |                                                                                                   |  |
|---------------------------------------------------|---------------------------------------------------------------------------------|------------------------------------------------------------------------------|-------------------------------------|----------------------------------------------------------------------|----------------------------------------------------------------------------------------------------|----------------------------------------------------------------------------------------------------|------------------------------|------------------------|-----------------|----------------|-----------------------------------|---------------------------------------------------------------------------------------------------|--|
| No."                                              |                                                                                 |                                                                              | Period Type*                        |                                                                      |                                                                                                    | Period( Month )*                                                                                                    |                              |                        | Allowable       | e Float Time(D | ay)*                              |                                                                                                   |  |
| 4.1.1                                             |                                                                                 | ь                                                                            | Month                               |                                                                      | •                                                                                                    | 2                                                                                                    |                              |                        | 16              |                |                                   |                                                                                                   |  |
| Responsible Dept.*                                |                                                                                 |                                                                              | Maintenance Level*                  |                                                                      |                                                                                                    | P.I.C.*                                                                                                    |                              |                        | Display N       | lo. (The Small | er,the Closer)*                   |                                                                                                   |  |
| Deck Dept.                                        |                                                                                 | • N                                                                          | • Normal                            |                                                                      | •                                                                                                    | 大副                                                                                                    |                              |                        | 1               |                |                                   |                                                                                                   |  |
| Maintenance Position                              |                                                                                 | Lice                                                                         | License Needed Or Not               |                                                                      |                                                                                                    | Warning Days*                                                                                                    |                              |                        | Specified       | Maintenance I  | Process                           |                                                                                                   |  |
|                                                   |                                                                                 | c                                                                            | Optional                            |                                                                      |                                                                                                    | 7                                                                                                    |                              |                        | Default         |                |                                   |                                                                                                   |  |
| ntenance Item*                                    |                                                                                 |                                                                              |                                     |                                                                      |                                                                                                    | Maintenance Demand                                                                                                    |                              |                        |                 |                |                                   |                                                                                                   |  |
| 游漫压油泵及系统                                          |                                                                                 |                                                                              |                                     |                                                                      |                                                                                                    | 1、全面检查液压油泵外;                                                                                                    | 见、油管是否调油。2、日                 | 墙空气吹扫查漏并记              | 录泄露量及种类(液       | 压油或货品)(每新      | 1次卸货前)                            |                                                                                                   |  |
| Maintenance Dat                                   | e <b>*</b>                                                                      | Ite                                                                          | m Logo*                             |                                                                      |                                                                                                    |                                                                                                    |                              |                        |                 |                |                                   |                                                                                                   |  |
| 2022-00-15                                        |                                                                                 |                                                                              | Linknown                            |                                                                      |                                                                                                    |                                                                                                    |                              |                        |                 |                |                                   |                                                                                                   |  |
| 22-09-15                                          |                                                                                 | where you o                                                                  | can modify info                     | ormation such<br>C; After modifi                                     | as perioc<br>ication, cli                                                                                   | d type,mainter<br>ick "Submit" a                                                                                            | nance period<br>t the bottom | tolerance,<br>of right | responsit       | ble depar      | rtment,                           |                                                                                                   |  |
| 2-09-15                                           |                                                                                 | where you o<br>maintenanc                                                    | can modify info<br>e type, and PIC  | prmation such<br>C; After modifi                                     | as perioc                                                                                                   | d type,mainter<br>ick "Submit" a                                                                                            | nance period<br>t the bottom | tolerance,<br>of right | responsit       | ble depar      | rtment,                           | Submit                                                                                            |  |
| 22-09-15                                          |                                                                                 | where you o                                                                  | can modify info                     | ormation such<br>; After modifi<br>LINK OCEAN                        | as period<br>ication, cli<br>1-Engine Dept.:                                                                | d type,mainter<br>ick "Submit" a<br>2023Update Maintenan                                                                    | nance period<br>t the bottom | tolerance,<br>of right | responsit       | ble depar      | rtment,                           |                                                                                                   |  |
| 22 09-15<br>24 09-15<br>24 09-15                  | aton Select Nantonaux                                                           | where you wantenanc                                                          | can modify infe                     | C; After modifi                                                      | as perioc<br>ication, cli                                                                                   | d type,mainter<br>ick "Submit" a<br>2023Update Maintenan                                                                    | t the bottom                 | tolerance,<br>of right | responsit       | ble depar      | rtment,                           | 5.0mg                                                                                             |  |
| Data Iontak<br>Update typ                         | ation) Solici Mantonarco<br>Egit Nar Mantonar.                                  | wwhere you o<br>maintenance                                                  | can modify infe<br>te type, and PIC | Crmation such<br>C; After modifi<br>LINK OCEAN<br>Maetenance Request | as period<br>ication, cli<br>1-Engine Dept.1                                                                | d type,mainter<br>ick "Submit" a<br>2023Update Maintenan<br>aanterna Jan                                                    | ce Plan                      | tolerance,<br>of right | pr              | ble depar      | rtment,<br><br>全部決<br>Jun         |                                                                                                   |  |
| t Data Initial<br>Update typ<br>update            | aton) <mark>Select Hawtenarcen</mark><br>Eiget Har Maintenar<br>SIMBR Important | where you o<br>maintenanc                                                    | Maintenance Item                    | LINK OCEAN                                                           | as perioc<br>ication, cli<br>1-Engine Dept:<br>P.I.C. * Mi<br>dd 2 <sup>b</sup><br>C                        | d type,mainter<br>ick "Submit" a<br>2023Update Maintenan<br>aanterna                                                        | nance period<br>t the bottom | tolerance,<br>of right | pr 1            | May<br>1 Day   | rtment,<br>عند (شکلی)<br>عند      | а) <u>9560а</u><br>9 9560а<br>9 Уюн Ба                                                            |  |
| 2 209-13<br>Data Initiali<br>Update typ<br>update | aton Select Hastenarce<br>Eget Nar Maintenar<br>의원정 Important<br>문양2약 Normal    | where you o<br>maintenance<br>พระหรื<br>พระหรื<br>พระหรื<br>พระหรื<br>ระมหรื | Marritenance Item                   | LINK OCEAN<br>Mantenance Request                                     | as perioc<br>ication, cli<br>1-Engine Dept.<br>P.I.C ~ Mi<br>dd 2 <sup>20</sup><br>D4<br>22 D <sup>10</sup> | d type,mainter<br>ick "Submit" a<br>2023Update Maintenan<br>2023Update Maintenan<br>Monthel<br>9<br>Woothel<br>9<br>Woothel | ree Plan                     | tolerance, of right    | pr 1            | May<br>11 Day  | rtment,<br>estav<br>Jun<br>13 Day | <ul> <li>図</li> <li>全型の双</li> <li>外の本元</li> <li>メモル、日本</li> <li>メモル、日本</li> <li>メモル、日本</li> </ul> |  |

## Next Step:

After the update/Invalid of a maintenance item is submitted for approval, In "Maintenance  $\rightarrow$  Maintenance Management  $\rightarrow$  Maintenance Plan of Year $\rightarrow$  Manage Annual Maintenance Plan" interface, you can query the maintenance item approval status by filtering, as shown below:

| $\leftarrow$ | In Manage Annual Maintenance Plan interface, click"Check"on the right side |          |             |            |                          |           |           |  |  |  |  |  |  |  |
|--------------|----------------------------------------------------------------------------|----------|-------------|------------|--------------------------|-----------|-----------|--|--|--|--|--|--|--|
| + Add        | of the target document to query the approval progress                      |          |             |            |                          |           |           |  |  |  |  |  |  |  |
| No.          | maintenancemanagement.M                                                    | Vessel 👻 | Total Items | Edit Type  | maintenancemanagement.SU | Status 👻  | Operation |  |  |  |  |  |  |  |
| 1            | 2022                                                                       | 长胜号      | 2           | part table | 2022-10-24               | Approving | View      |  |  |  |  |  |  |  |

## Note:

The maintenance item will generate tasks according to the modified settings. It only affects future maintenance tasks, and has no effect on previously generated maintenance tasks!